## WFWI Online Access for President/Secretary/Treasurer OneDrive App

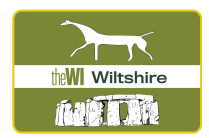

- 1. WI House sends your login details to your home email. Record these in a safe place.
- 2. Download the OneDrive app on your tablet or smart phone by typing in ONEDRIVE in your App Store/Google Play (depending on which device you have).

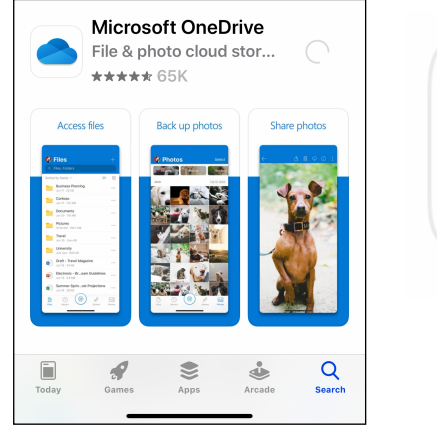

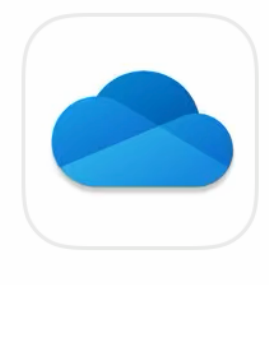

3. If you have already signed into an OUTLOOK app you may not need to sign into the OneDrive app. If it does require a login then use the email address and login information that you received from WI House.

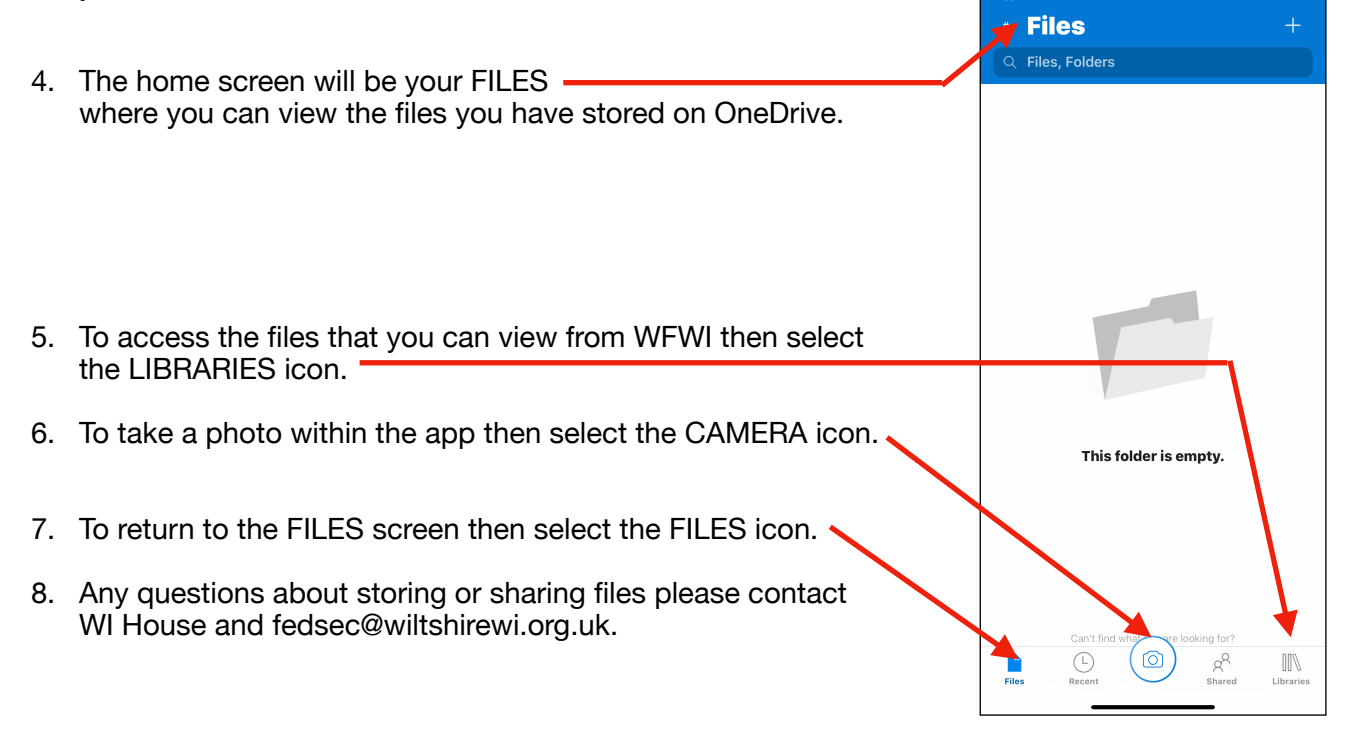

15:21

al 😤 🗖